## How to log into your school email and MS Teams.

#### Logging in to Office365

Office365 is the online platform the academy uses for email, file sharing etc.—everyone at TNHA has access to it using their academy login. To login to Office365, please do the following:

1. Go to the TNHA website <u>Home - The Nicholas Hamond Academy (attrust.org.uk)</u>. Click on 'Quicklinks' and under the 'Students' heading there is a link to Office 365 and OneDrive.

2. When asked to login, enter your school computer username followed by @teamnha.org.uk (for example; (E.Thomason@teamnha.org.uk).

3. Next enter the password you use for the school computers

4. Once you have logged in, you should see a set of apps like this:

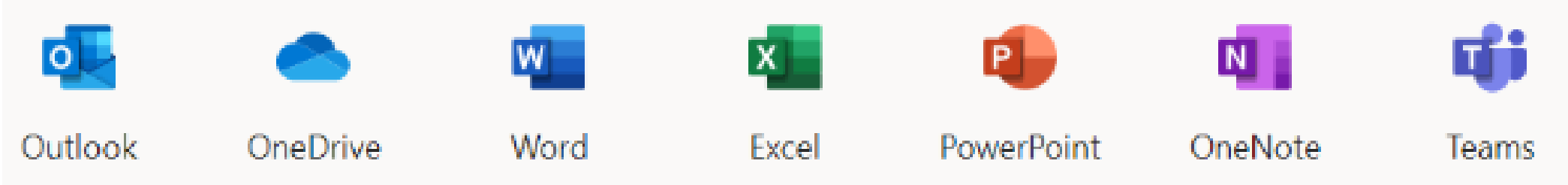

Outlook–This is your school email

**OneDrive**–This is where you can store files to move between home and school

**Word/Excel/PowerPoint/OneNote**–These are 'online' versions of the programs you use in school. You can use these if you do not have Microsoft Office at home

#### How to use MS Teams on a laptop:

#### To access MS Teams:

- ton. This Teams
- 5. Click on the Teams button. This will open up the MS Teams app. You can download this app to your laptop. This means you will be able to double click the Teams icon on your desktop rather than log in through the internet.
- 6. Once in Teams you should see an icon for each of the classes you are enrolled in.
- Click on one of the icons. Choose 'General'. This should take you to the class page.

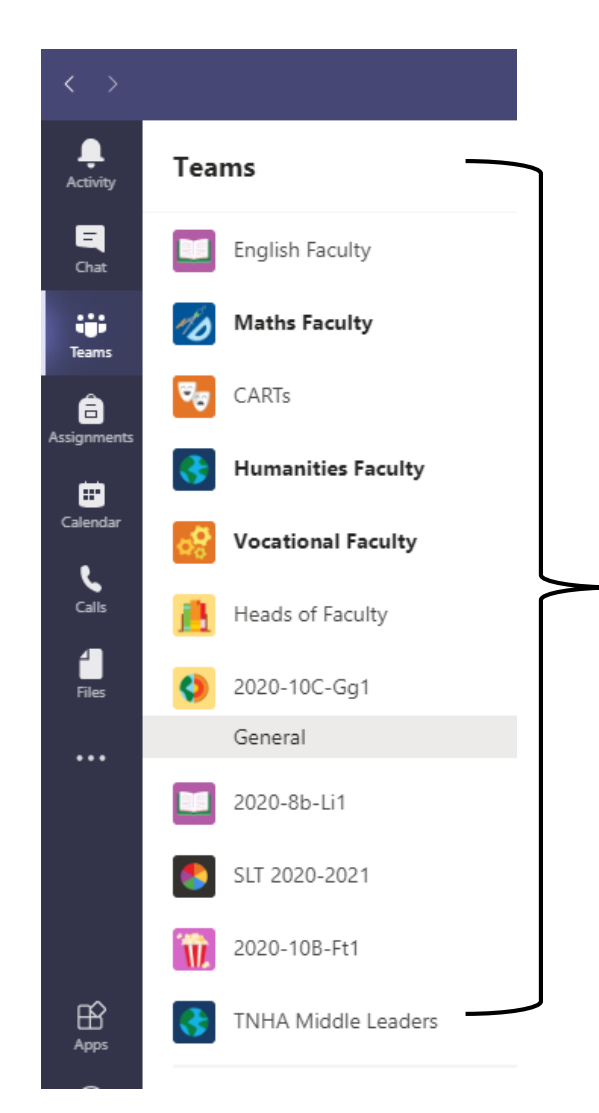

These are all the classes I belong to. You can Click on the class name to see what assignments/ messages your teacher has left for you.

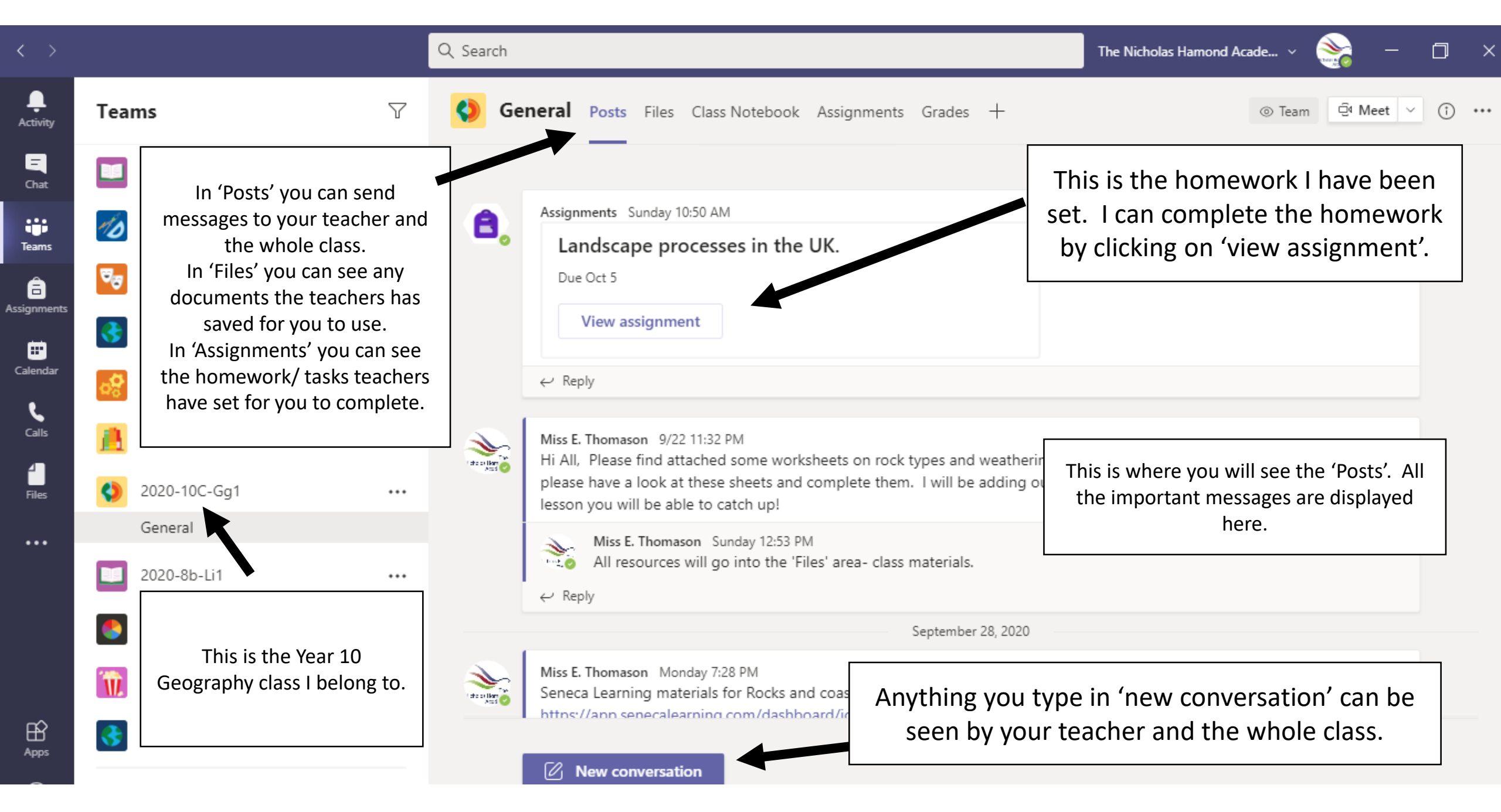

### How to use MS Teams on a mobile phone:

- 1. Go to the app store/ android store and search for 'MS Teams'.
- 2. Download the app onto your mobile phone.
- 3. Next enter the username and password you use for the school computers.
- 4. When you open the app you will see an icon for each of the classes you are assigned to.
- 5. To access the work click on the class icon, then click on 'General' and it will take you to your class page.

If you need a refresher o how to use MS Teams have a look at the video link below:

 <u>https://www.bing.com/videos/search?q=how+to+use+MS+Teams+for</u> +students&docid=608028895298062165&mid=8B25ED657448EAC56 6148B25ED657448EAC56614&view=detail&FORM=VIRE

#### Getting involved in 'Live Lessons'.

- If the school closes or you are absent from school due to Covid, you may need to access your lessons online as a 'live lesson'. This is when the teacher speaks to you through MS Teams (using the internet). You will be able to see and hear your teacher and take part in the lesson.
- When you log into the 'live lesson' you will be asked to turn off your microphone. If teachers want you to join in with the discussion they will let you know.
- If you are using your camera then please make sure that you behave in an appropriate way. Please dress sensibly, do not have your camera on in a room where there is anything on show that you would not want your classmates to see (you can blur your background), and speak politely with your teacher and classmates.

# You can see the invitation to the 'live lesson' on the class page.

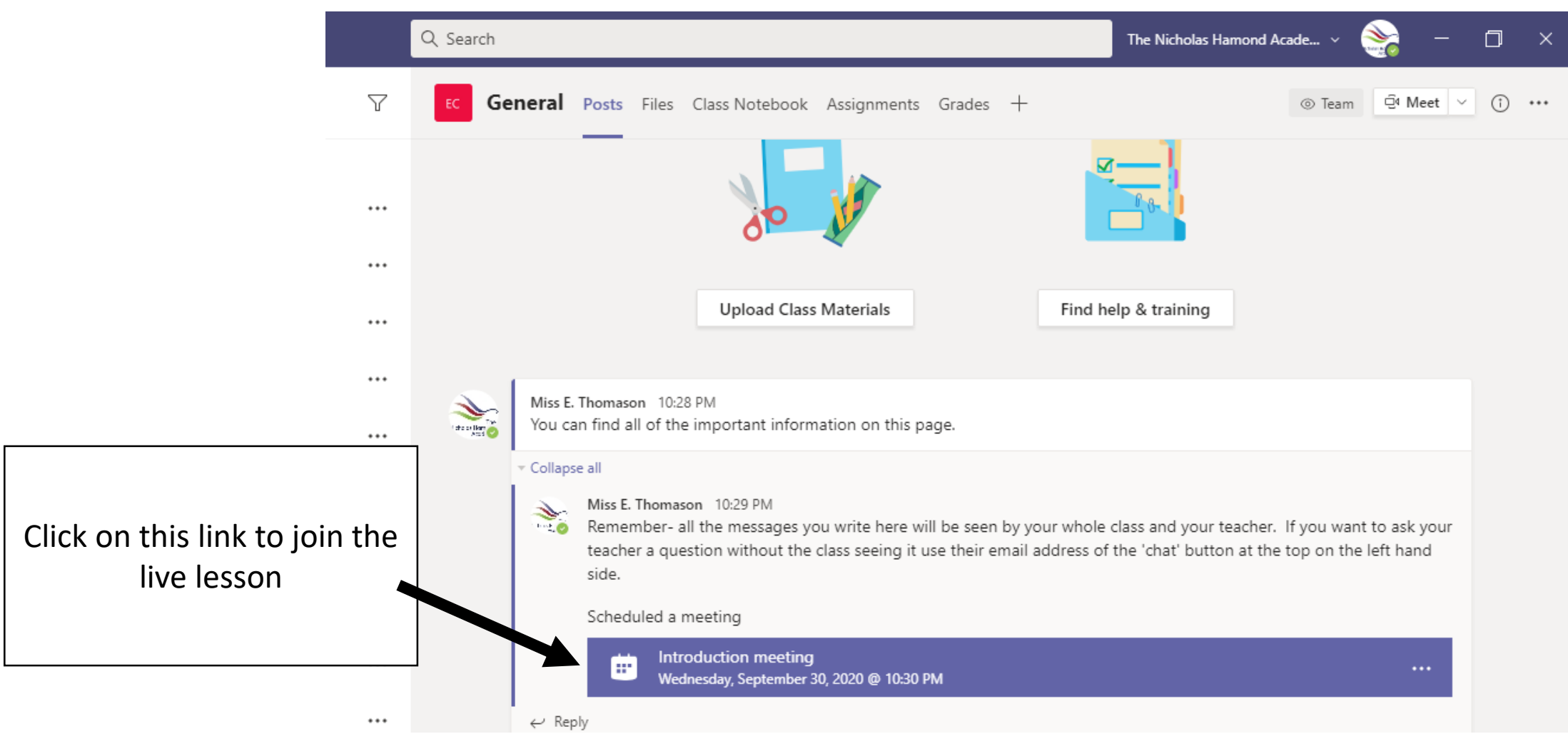

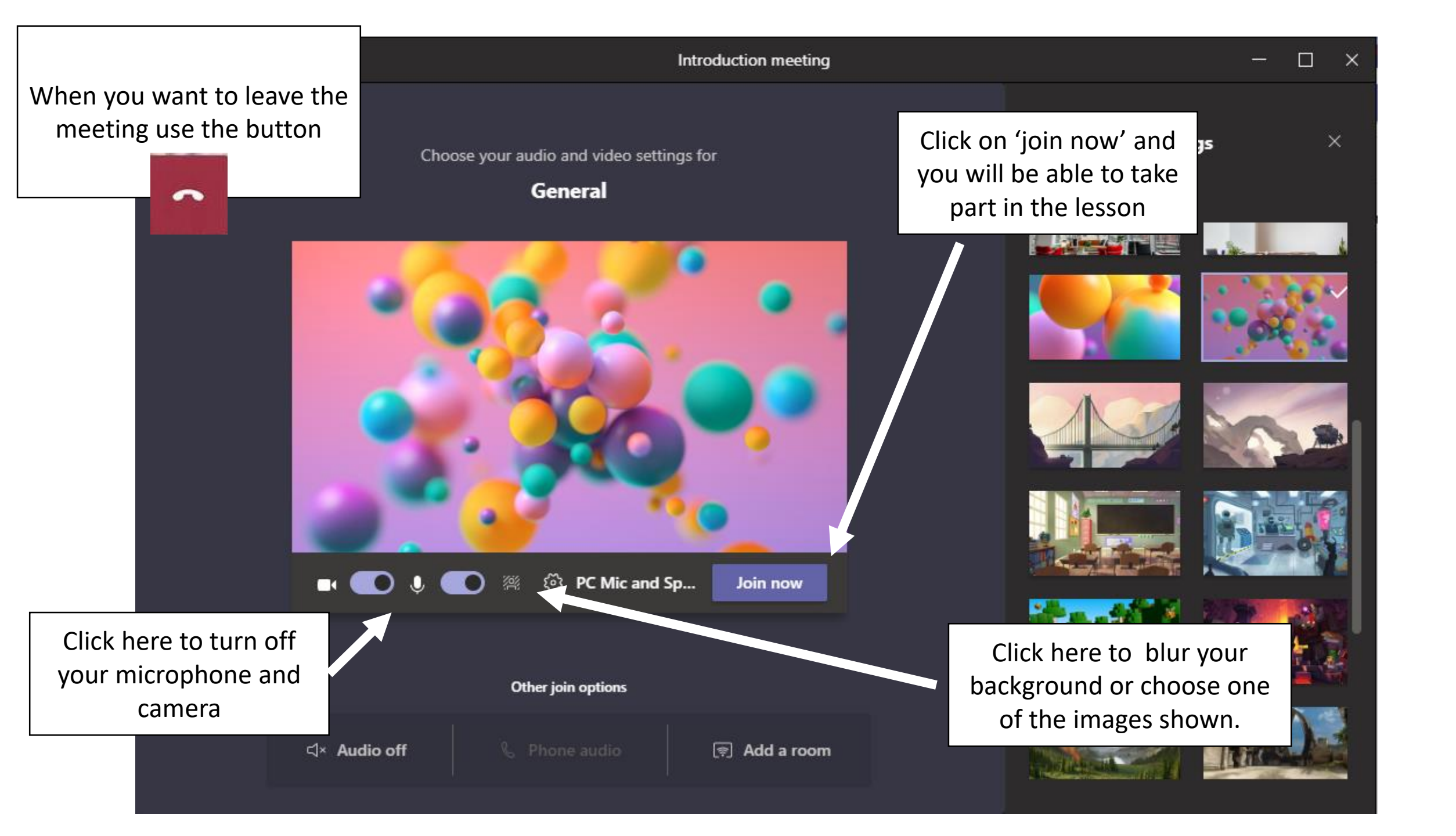

## Problems with MS Teams?

If it's a problem/ question about your lesson, email your teacher.

If you are struggling to access Teams let your Head of Year, form tutor or me know (E.Thomason@tnha.org.uk).